```
×
```

# Inserir Raça/Cor de Cliente

O objetivo desta funcionalidade é efetuar o cadastramento dos tipos de raças de um cliente. Ela pode ser acessada via **Menu de sistema**, no caminho: **GSAN > Cadastro > Cliente > Raça/Cor > Inserir Raça/Cor de Cliente**.

Feito isso, o sistema visualiza a tela a seguir:

### Observação

Informamos que os dados exibidos nas telas a seguir são fictícios, e não retratam informações de clientes.

| Para inserir uma raça de cliente | e, preencha as informações abaixo: |         |
|----------------------------------|------------------------------------|---------|
| Descrição: *                     | REPTILIANO                         |         |
| Descrição Abreviada:             | RP                                 |         |
|                                  | * Campos obrigatórios              |         |
| Desfazer Cancelar                |                                    | Inserir |
|                                  |                                    |         |
|                                  |                                    |         |
|                                  |                                    |         |
|                                  |                                    |         |
|                                  |                                    |         |
|                                  |                                    |         |
|                                  |                                    |         |
|                                  |                                    |         |

Acima, informe obrigatoriamente a **Descrição** da raça do cliente com o máximo de 30 caracteres.

Depois, sua **Descrição Abreviada**, com até 10 caracteres. Em seguida, clique em **Inserir**. O sistema efetua algumas validações:

1.

Verificar preenchimento dos campos:

1.

Caso o usuário não informe ou selecione o conteúdo de algum campo obrigatório, o sistema exibe a mensagem: *Informe «nome do campo que não foi preenchido ou selecionado»* e retorna para o passo correspondente no fluxo principal.

2.

Validar campos textuais:

1.

Caso o usuário tenha informado algum caractere especial (&,%,\$,@, #, etc.) em algum campo textual, o sistema exibe a mensagem: «*Nome do campo textual» possui caracteres especiais* e retorna para o passo correspondente no fluxo principal.

2.

Caso o usuário tenha informado algum dígito em algum campo textual, o sistema exibe a mensagem: *O campo «Nome do campo textual» possui caracteres inválidos* e retorna para o passo correspondente no fluxo principal.

3.

Verificar existência da descrição:

1.

Caso a Descrição informada já exista, o sistema exibe a mensagem: *A descrição de Cliente Raça especificada já existe* e retorna para o passo correspondente no fluxo principal. 4.

Verificar sucesso da operação:

1.

Caso a operação efetuada no banco de dados não retorne nenhum erro, o sistema exibe a tela de sucesso conforme o código de retorno; do contrário, exibe a mensagem de erro e retorna ao passo correspondente no fluxo principal.

### Tela de Sucesso

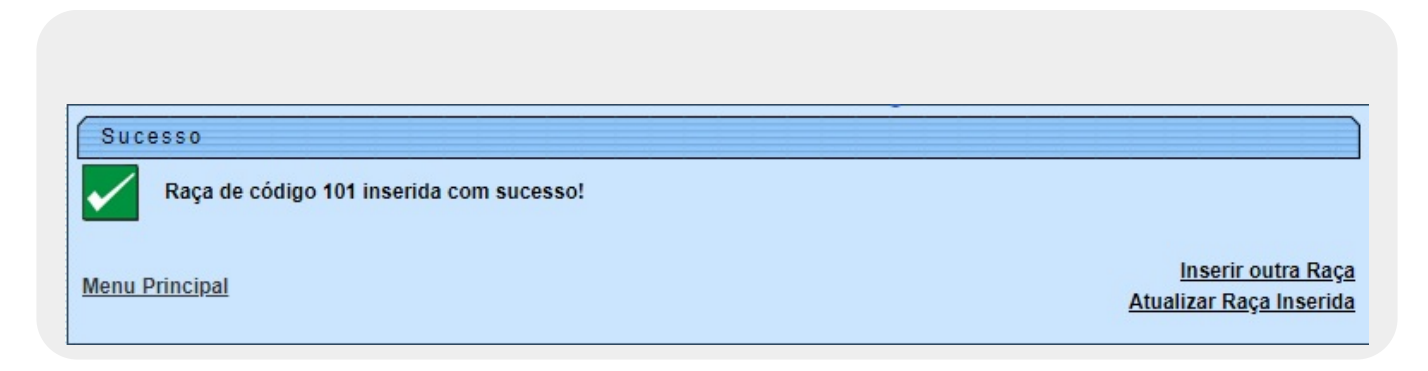

## **Preenchimento dos campos**

| Campo               | Orientações para Preenchimento                                                                |
|---------------------|-----------------------------------------------------------------------------------------------|
| Descrição           | Campo obrigatório - Informe a descrição da raça do cliente com até 30 (trinta)<br>caracteres. |
| Descrição Abreviada | Informe a descrição abreviada da raca do cliente com até 10 (dez) caracteres.                 |

## Funcionalidade dos Botões

| Botão    | Descrição da Funcionalidade                                                       |
|----------|-----------------------------------------------------------------------------------|
| Desfazer | Ao clicar neste botão, o sistema desfaz o último procedimento realizado.          |
| Cancelar | Ao clicar neste botão, o sistema cancela a operação e retorna à tela principal.   |
| Inserir  | Ao clicar neste botão, o sistema comanda a inserção dos dados nas bases de dados. |

## Referências

#### Inserir Raça/Cor de Cliente

Cadastro

### **Termos Principais**

Cliente

Clique aqui para retornar ao Menu Principal do GSAN

×

From:

https://www.gsan.com.br/ - Base de Conhecimento de Gestão Comercial de Saneamento

Permanent link: https://www.gsan.com.br/doku.php?id=ajuda:inserir\_raca\_cor\_de\_cliente

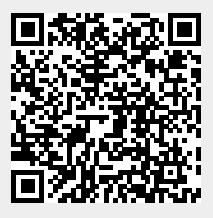

Last update: 23/03/2018 14:33